## ОТКРЫТОЕ АКЦИОНЕРНОЕ ОБЩЕСТВО «НАУЧНО-ТЕХНИЧЕСКИЙ ЦЕНТР ЕДИНОЙ ЭНЕРГЕТИЧЕСКОЙ СИСТЕМЫ» (ОАО «НТЦ ЕЭС»)

# ПРОГРАММА ДЛЯ РАСЧЕТА УСТОЙЧИВОСТИ ЭЛЕКТРИЧЕСКИХ РЕЖИМОВ ПРИ ЗАДАННЫХ ВИР С УЧЕТОМ ДЕЙСТВИЯ АПНУ

РУКОВОДСТВО ПОЛЬЗОВАТЕЛЯ

Санкт-Петербург 2015

# Руководство пользователя

#### 1. Назначение программы

Программа предназначена для расчета значений МДП по условиям статической и динамической устойчивости послеаварийного режима для заданных ВИР с учетом действия АПНУ.

# 2. Требования к компьютеру

Для работы программы необходим процессор с 64-разрядной архитектурой и операционная система Windows 7/8/10/ХР. Кроме того, на компьютере должен быть установлен Microsoft Excel и пакет библиотек Matlab Compiler Runtime 8.3 (64-разрядная версия).

## 3. Состав программы

Программа состоит из следующих компонентов:

- 1. Исполняемый модуль Project\_MDP.exe
- 2. Консоль для запуска расчетных модулей Console\_pro.exe
- 3. Расчетный модуль статики Static\_SMZU.dll
- 4. Расчетный модуль динамики Dynamic\_SMZU.dll
- 5. Пример исходных данных и результатов расчета.

# 4. Порядок установки программы

4.1. Установка библиотек Matlab

Для работы программы необходим пакет библиотек Matlab Compiler Runtime версии 8.3 для 64-разрядного ПК. Дистрибутив пакета не распространяется вместе с программой из-за большого размера. Для его установки необходимо открыть интернет-браузер и перейти по ссылке <u>http://www.mathworks.com/products/compiler/mcr/</u>.

В появившейся таблице следует выбрать элемент «64 bit» в строке «R2014a (8.3)» и столбце «Windows» (рис. 1).

| ATLAB Compile                        | r                     |                          | Sense Terre (Str)     Sense Terre (Str)     Sense Terre (Str)     Sense Terre (Str)     Sense Terre (Str)     Sense Terre (Str)     Sense Terre (Str)     Sense Terre (Str)     Sense Terre (Str)     Sense Terre (Str) |  |  |
|--------------------------------------|-----------------------|--------------------------|----------------------------------------------------------------------------------------------------|--|--|
| verview Features Vide                | eos Webinars Re       | elated Products What's M | New Product Trial                                                                                                    |  |  |
| Note: you can find thi               | is information in the | readme.txt file tha      | t accompanies the                                                                                                    |  |  |
| application of compo                 | nent.                 |                          |                                                                                                    |  |  |
| Release (MATLAB<br>Runtime Version#) | Windows               | Linux                    | Мас                                                                                                    |  |  |
| R2015b (9.0)*                        | 32-bit / 64-bit       | 64-bit                   | Intel 64-bit                                                                                                    |  |  |
| R2015aSP1 (8.5.1)                    | 32-bit / 64-bit       | 64-bit                   | Intel 64-bit                                                                                                    |  |  |
| R2015a (8.5)                         | 32-bit / 64-bit       | 64-bit                   | Intel 64-bit                                                                                                    |  |  |
| R2014b (8.4)                         | 32-bit / 64-bit       | 64-bit                   | Intel 64-bit                                                                                                    |  |  |
| R2014a (8.3)                         | 32-bit / 64-bit       | 64-bit                   | Intel 64-bit                                                                                                    |  |  |
| R2013b (8.2)                         | 32-bit / 64-bit       | 64-bit                   | Intel 64-bit                                                                                                    |  |  |
| R2013a (8.1)                         | 32-bit / 64-bit       | 64-bit                   | Intel 64-bit                                                                                                    |  |  |
| R2012b (8.0)                         | 32-bit / 64-bit       | 64-bit                   | Intel 64-bit                                                                                                    |  |  |
| R2012a (7.17)                        | 32-bit / 64-bit       | 32-bit / 64-bit          | Intel 64-bit                                                                                                    |  |  |

Рис. 1. Таблица версий дистрибутива Matlab Compiler Runtime на сайте www.mathworks.com

После этого браузер начинает скачивать дистрибутив с сайта, показывая процент загрузки на панели задач Windows. По окончании загрузки он автоматически переходит к установке пакета.

После установки пакета необходимо перезагрузить компьютер.

4.2. Установка ПО

Необходимо скопировать на жесткий диск компьютера содержимое папки Project\_MDP.

4.3 Проверка функционирования ПО

К программе прилагается тестовый пример исходных данных (директория Exemple\IN). Следует загрузить его и запустить расчет в соответствии с п. 5.2, 5.3 настоящего руководства. В случае успешной установки выполняется расчет и формируется лог-файл cmzy\_log.txt. Его содержимое должно быть таким же, как в прилагаемом примере (файл Exemple\OUT\ cmzy\_log.txt).

## 5. Порядок работы

#### 5.1. Подготовка исходных данных

Подготовка схемы и режима осуществляется с помощью программных комплексов Mustang или Eurostag. Каждый исходный режим должен быть заранее сосчитан и оценен в соответствующей программе.

Программа позволяет выполнить автоматизированный расчет сразу по нескольким режимам или ремонтным схемам. Для этого соответствующие файлы режимов должны быть заранее подготовлены с помощью программ Mustang или Eurostag и помещены вместе в одну директорию.

Подготовка остальных данных осуществляется с помощью самой программы. Кроме того, все исходные данные могут импортироваться в виде текстовых файлов из баз данных СМЗУ/ЦСПА.

Для примера опишем подготовку данных по аварийным процессам.

1. Запустить исполняемый файл Project\_MDP.exe. В появившемся диалоговом окне редактирования сценария (рис. 4) нажать кнопку «Отмена». На экране появится главное окно программы рис. 3 с пустой таблицей.

2. На древовидном списке в левой части окна выбрать пункт «Аварийные процессы». В окне появится заголовок таблицы для аварийных процессов.

3. Добавить в таблицу необходимое количество строк. Для этого на панели инструментов в верхней части окна нажать кнопку +, затем в появившемся диалоге (рис. 2) ввести необходимое число и нажать кнопку «OK». В таблице появится заданное число пустых строк (рис. 3).

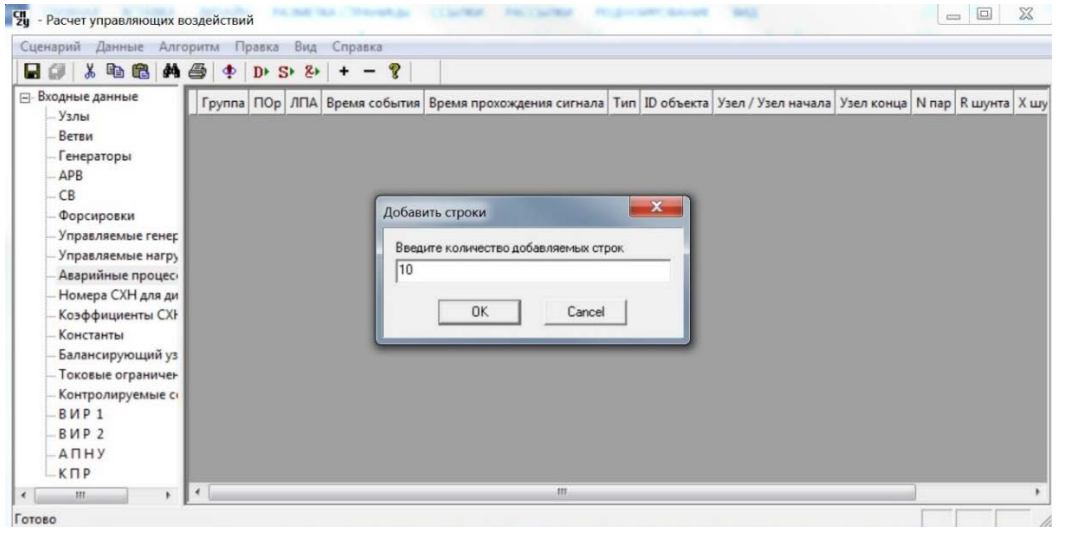

Рис. 2 Диалог добавления пустых строк

| ценарий Данные Алго | ритм         | Правка | в Вид | Справка       |                           |     |            |                    |            |       |         |   |
|---------------------|--------------|--------|-------|---------------|---------------------------|-----|------------|--------------------|------------|-------|---------|---|
| a 🕼 👗 🖻 🛍 🖊         | <b>a</b>   4 | D      | S> &> | + - 💡         |                           |     |            |                    |            |       |         |   |
| Входные данные      | Груп         | па ПО  | р ЛПА | Время события | Время прохождения сигнала | Тип | ID объекта | Узел / Узел начала | Узел конца | N пар | R шунта | х |
| Ретри               |              |        |       |               |                           |     |            |                    |            |       |         |   |
| Бенераторы          |              |        |       |               |                           |     |            |                    |            |       |         |   |
| лор                 | -            | -      | -     |               |                           |     |            |                    |            |       |         | - |
| CP                  | _            | -      | -     | 1             |                           |     |            |                    |            |       |         |   |
| -CD                 |              |        |       |               |                           |     |            |                    |            |       |         |   |
| Форсировки          |              |        |       |               |                           |     |            |                    |            |       |         |   |
| Управляемые генер   | -            | -      | -     |               |                           |     |            |                    |            |       |         |   |
| лавляемые нагру     | -            | -      | -     |               |                           | _   |            |                    |            |       |         | - |
| Начала СУН ала ан   |              | _      | _     | <u></u>       |                           |     |            | k                  |            |       |         |   |
| Козффиницианты СУ   |              |        |       |               |                           |     |            |                    |            |       |         |   |
| Козффициенты Слг    |              |        |       |               |                           |     |            |                    |            |       |         |   |
| Барисирионий на     | -            | -      | -     |               |                           |     | -          |                    |            |       |         | - |
| талансирующий уз    | _            |        | _     |               |                           |     |            |                    |            |       |         |   |
| Контраничен         |              |        |       |               |                           |     |            |                    |            |       |         |   |
| вир 1               |              |        |       |               |                           |     |            |                    |            |       |         |   |
| PIAD 2              |              |        |       |               |                           |     |            |                    |            |       |         |   |
|                     |              |        |       |               |                           |     |            |                    |            |       |         |   |
| KDD                 |              |        |       |               |                           |     |            |                    |            |       |         |   |
|                     |              |        |       |               |                           |     |            |                    |            | -     |         |   |

Рис. 3. Главное окно программы

4. Заполнить таблицу необходимыми числовыми значениями, в соответствии с приложением 1 «Форматы файлов входных и выходных данных модулей программы».

При заполнении доступен буфер обмена Windows. Можно при необходимости выделять строки или столбцы, копировать их содержимое в буфер обмена (сочетание клавиш Ctrl+Ins или кнопка в на верхней панели), а затем вставлять из буфера в таблицу (сочетание клавиш Shift+Ins или кнопка ).

Если необходимо удалить строку (или несколько строк) из таблицы, нужно сначала очистить их содержимое. Для этого следует выделить мышью прямоугольную область, содержащую данные строки, и нажать клавишу Del. При необходимости можно очищать ячейки по отдельности. Затем следует нажать кнопку на верхней панели – пустые строки будут удалены из таблицы.

Окончательно подготовленная таблица не должна содержать пустых строк.

5. Сохранить таблицу в файл на жестком диске. Для этого нажать кнопку На экране появится стандартный диалог сохранения файлов. В нем нужно выбрать путь и ввести имя файла.

К заданию ВИР предъявляются следующие требования:

1. Избыточная часть каждого ВИР задается в файле vir\_1.txt, дефицитная – в файле vir\_2.txt.

2. Каждый ВИР должен быть сбалансирован, а сумма коэффициентов участия по нагрузке и генерации равна 1. 3. Для каждого узла ВИР, для которого задан коэффициент участия по нагрузке, должны быть заданы верхний и нижний пределы изменения активной мощности нагрузки. Аналогично, для каждого узла ВИР, для которого задан коэффициент участия по генерации, должны быть заданы верхний и нижний пределы изменения активной мощности генерации.

#### 5.2. Загрузка и просмотр исходных данных

В связи с тем, что для расчета необходимо большое количество разнородных данных, программа объединяет необходимые файлы с образованием сценария расчета. Сценарий автоматически сохраняется в файле filelist.txt.

При запуске программы на экране появляется диалоговое окно задания сценария, показанное на рис. 4. В нем записаны имена файлов, загружавшихся при предыдущем запуске программы. При первоначальном запуске все поля будут пустыми.

| пособ задания исходного режима и с   | инхронных машин | Способ задания исходного режима и синхронных машин |  |  |  |  |
|--------------------------------------|-----------------|----------------------------------------------------|--|--|--|--|
| С Файлы формата Mustang 5.7          | •               |                                                    |  |  |  |  |
| Файлы формата Eurostad               |                 | <ul> <li>Φαŭου φορικατα Furostan</li> </ul>        |  |  |  |  |
| С Текстовые файлы формата бази       | ы данных ЦСПА   | Текстовые файлы формата базы данных ЦСПА           |  |  |  |  |
| Исходный режим<br>(*.ECH)            | Обзор           |                                                    |  |  |  |  |
| Синхронные<br>машины (*.DTA)         | Обзор           |                                                    |  |  |  |  |
| динамики                             | Обзор           |                                                    |  |  |  |  |
| Управляемые<br>генераторы<br>(*.txt) | Обзор           |                                                    |  |  |  |  |
| Управляемые<br>нагрузки (*.txt)      | Обзор           |                                                    |  |  |  |  |
| Константы (*.txt)                    | Обзор           |                                                    |  |  |  |  |
| Балансирующий<br>узел (*.txt)        | Обзор           | Select Directory                                   |  |  |  |  |
| Аварийные<br>процессы (*.txt)        | Обзор           |                                                    |  |  |  |  |
| Токовые ограничения                  | Обзор           |                                                    |  |  |  |  |
| Контролируемые сечения               | Обзор           |                                                    |  |  |  |  |
| ВИР 1                                | Обзор           |                                                    |  |  |  |  |
| ВИР 2                                | Обзор           |                                                    |  |  |  |  |
| АПНУ                                 | Обзор           |                                                    |  |  |  |  |
| КПР АПНУ                             | Обзор           |                                                    |  |  |  |  |
|                                      |                 | D:\Data SMZU\IN2koka_14                            |  |  |  |  |

#### Рис. 4. Окно задания исходных данных

Существует три варианта задания схемной и режимной информации: из файлов Mustang, из файлов Eurostag или из текстовых файлов, импортированных из базы данных. Выбор осуществляется с помощью соответствующих трех кнопок в верхней части диалога. Если выбран вариант «Текстовые файлы формата базы данных», то окно принимает вид, показанный на рис. 4, б. В этом случае в нем имена файлов жестко определены, и необходимо только указать путь к ним. Для этого следует нажать кнопку «Select Directory». На экране появится окно выбора директорий, в нем следует найти и выбрать директорию с расчетными данными, затем нажать кнопку «ОК».

Если выбраны варианты задания данных из Mustang или Eurostag, то окно принимает вид, показанный на рис. 4, *а*. В нем следует указать каждый файл отдельно.

Данные в таблицах «Узлы», «Ветви», «Генераторы», «АРВ», «СВ», «Форсировка» доступны только для просмотра. Все остальные данные пользователь может редактировать, как описано в п. 5.1.

5.3. Выполнение расчета для заданного исходного режима

Для расчета статической устойчивости без учета электромеханических переходных процессов (динамики) следует нажать кнопку S на верхней панели.

Для расчета динамики нужно нажать кнопку **D** на верхней панели.

Для расчета статической устойчивости с учетом динамики нужно нажать кнопку <sup>2</sup> на верхней панели.

5.4. Выполнение расчета для нескольких исходных режимов

1. Выбрать пункт меню «Алгоритм / Запуск цикла по режимам» или нажать кнопку Ф на верхней панели. Появится диалоговое окно, показанное на рис. 5, а.

 В левой нижней части окна нажать кнопку «Задать папку с режимами».
 На экране появится стандартный диалог выбора директории. В нем следует выбрать папку с расчетными режимами и нажать кнопку «ОК».

Если в выбранной папке отсутствуют файлы с расширением SSP или DTA, то появляется сообщение: «Выбранная директория не содержит файлов режима».

Если же файлы режима найдены, то в окне появляется их список (рис. 5, б).

|                                                 | 1 Regim1.SSP<br>2 Regim10.SSP<br>3 Regim3.SSP<br>4 Regim3.SSP<br>5 Regim4.SSP<br>6 Regim5.SSP<br>7 Regim6.SSP<br>8 Regim7.SSP<br>9 Regim8.SSP<br>10 Regim8.SSP |  |
|-------------------------------------------------|----------------------------------------------------------------------------------------------------|--|
| Выбрать папку<br>с режинами Запуск цикла N3-2-1 | Выбрать папку с режиниами Запуск цикла                                                                                                    |  |

Рис. 5. Окно задания расчетных режимов

3. При необходимости задать порядок расчета. По умолчанию расчет для всех режимов будет выполнен в том порядке, в котором они перечислены в списке. Для изменения порядка следует в поле нумерации (слева от списка режимов) расположить цифры в соответствии с желаемой очередностью.

4. Нажать кнопку «Запуск цикла». Программа начнет расчет. За ходом вычислений можно следить по списку режимов — в нем подсвечивается режим, который считается в данный момент.

По окончании расчетов окно выбора режимов исчезает.

5. Если необходимо прервать вычисления, не дожидаясь завершения расчета – следует нажать кнопку «Закрыть» в правом нижнем углу окна.

# 5.5. Просмотр результатов

Результатами расчета являются лог-файл cmzy\_log.txt и сводная таблица Log.xls в формате Microsoft Excel.

1. Для просмотра таблицы результатов следует в верхнем меню выбрать пункт «Алгоритм / Просмотр таблицы Excel». На экране появится Microsoft Excel с загруженной таблицей.

Пример результатов расчета показан в табл.1.

| А          | В | С | D         | E         | F         | G         | Н        |
|------------|---|---|-----------|-----------|-----------|-----------|----------|
| Regim1.SSP | 1 | 1 | 472.5706  | 528.4381  | 528.4381  | 528.4381  | 428.4381 |
| Regim1.SSP | 1 | 3 | 1071.6937 | 1127.271  | 1127.271  | 1127.271  | 1027.271 |
| Regim1.SSP | 2 | 1 | 472.5706  | 480.3393  | 480.3393  | 480.3393  | 380.3393 |
| Regim1.SSP | 2 | 2 | 599.1231  | 608.2011  | 608.2011  | 608.2011  | 508.2011 |
| Regim1.SSP | 2 | 3 | 1071.6937 | 1088.5405 | 1088.5405 | 1088.5405 | 988.5405 |
| Regim2.SSP | 1 | 1 | 472.5706  | 528.4381  | 528.4381  | 528.4381  | 428.4381 |
| Regim2.SSP | 1 | 3 | 1071.6937 | 1127.271  | 1127.271  | 1127.271  | 1027.271 |
| Regim2.SSP | 2 | 1 | 472.5706  | 480.3393  | 480.3393  | 480.3393  | 380.3393 |

Таблица 1 Пример сводной таблицы расчетов по нескольким режимам

Назначение столбцов таблицы:

А - название файла исходного режима

- В идентификатор ВИР
- С идентификатор контролируемого сечения
- D переток мощности в исходном режиме

Е - переток мощности в режиме с 20% запасом

F - переток мощности в режиме, в котором обеспечиваются требуемые уровни напряжения

G - переток мощности в режиме, в котором обеспечивается требуемая токовая загрузка

Н – максимально допустимый переток.

Все перетоки мощности приведены к контролируемому сечению.

2. Для просмотра лог-файлов следует в верхнем меню выбрать пункт «Алгоритм / Просмотр лог-файла статики» или «Алгоритм / Просмотр логфайла динамики».